# iPad を用いた解剖学実習において情報セキュリティを確保する方法

### 涌 ゆみ,島岡 章

大分大学学術情報拠点, 医学情報センター

waku@oita-u.ac.jp

概要:本学の医学科学生の解剖学実習では、ご献体の CT を撮影し、実際の解剖と合わせて観察する ことにより実習の効果をあげる方法が採られている。最近、授業で提示された患者の摘出臓器を、 学生が撮影して twitter に投稿した事例が発生し、医学実習を行う際に、情報セキュリティについ て厳重に管理することが求められるようになった。本研究では、iPad で CT 画像を参照しつつ、カ メラや wi-fi 機能などを制限する方法について検討した結果、iOS 標準のアクセスガイドという、1 つのアプリのみ実行でき、ハードウェアボタンを無効にするという機能を使用することにより実現す ることができることがわかった。加えて、よりセキュリティを高めるために、ペアレンタルコントロ ールによる機能制限と機内モードによる wifi 制限、パスコードの設定を追加した。

## 1 はじめに

医学科学生の解剖学実習では、ご献体の CT を 撮影し、実際の解剖と合わせて観察することによ り実習の効果をあげる方法がとられている<sup>1)2)。</sup> 最近、授業で提示された患者の摘出臓器を、学生 が撮影して twitter に投稿した事例が発生した<sup>3)</sup> ため、学会から講義・実習における注意喚起が出 されて<sup>4)</sup>おり、実習における情報機器の利用に対 しても、厳格なセキュリティ対応が求められるよ うになった。

iPad は、より簡便にネットワークにつながり、 クラウドなどでの写真共有が容易にできるように 設計されているが、それらを状況に応じて制限す る機内モードやペアレンタルコントロールという 機能も提供されている。

最近、教育やビジネスの分野でも iPad が使 われるようになった <sup>5)</sup>。利用目的に応じて使わせ たくない機能を制限するための仕組みや、多数の iPad を一括管理する仕組みが アップル 社から 提供されている。「iPhone 構成ユーティリティ」 と「Apple Configurator」である。また、サード パーティのクラウドを使った MDM (Mobile Device Management) サービスが 10 数社から提 供されている。

本研究では、解剖学実習において、iPad で CT 画像を参照しつつ、カメラや wi-fi 機能など を制限して、解剖実習中の映像などが外部に流出 するのを防止する方法について検討を行った。

### 2 前提条件

#### 2.1 解剖学講座から求められた条件

(1) iPad をベースにして、
(2) DICOM ビューワを使い、
(3) セキュリティを確保する

#### 2.2 システム要件

iPad は、第4世代 iOS6.1.4 で、DICOM ビ ューワとして、Osirix HD<sup>6)</sup>(有償)を使った。 Osirix HD を採用した理由は、古い歴史があり、 最もよく使われている DICOM ビューワであり、 日本語マニュアルが市販されているからである。 また、iOS7 でも動作検証を行った。

セキュリティを確保する目的は、ご遺体の CT 画像ファイルが、外部に漏えいしないこと、ご遺 体を iPad のカメラで写真を撮影できないこと、 あるいは写真が外部に漏えいしないことである。

#### 2.3 制限が求められる iPad の機能

解剖実習時に情報漏えいを防止するためには、 iPadの次の機能を制限する必要がある。

- (1) wifi 機能
- (2) カメラ機能
- (3) キャプチャ機能
- (4) lightning 接続によるファイルコピー
  - ・メモリカードの利用
- (5) bluetooth 機能
- (6) Osirix HD のファイル共有機能

## 3 技術的手法

### 3.1 セキュリティを確保する技術的手法

iPad は、標準で持っている iOS の機能と、 Apple Store で提供されているアプリだけしか使 えない仕様になっている。本研究では、セキュリ ティ状態を保つために jail break はしない。

サードパーティの MDM サービスは、いずれも Apple 社から提供されている機能をベースに、ユ ーザが便利に使えるようにしたもので、ここでは 使用しないこととした。

- 本研究では、次の iOS の標準機能と、
- ・アクセスガイド 7)
- ・ペアレンタルコントロール
- ・機内モード
- アップル社が提供する iOS 端末管理ツール
- ・Apple Configurator (MacOS 10.8 以降)
- ・iPhone 構成ユーティリティ(windowsXP SP3 以降)
- を使用して実現した。

アクセスガイドは、2012 年 9 月にリリースされた iOS 6 以降に標準で提供されている機能で、

「一時的に iOS デバイスを 1 つの App のみに 制限」し、「ハードウェアボタンを無効にする」こ とができる。

Apple Configurator は、2010年3月にリリース された、iPhone 構成ユーティリティの MacOS 専 用の後継ソフトである。iPhone 構成ユーティリ ティとの主な違いは、構成プロファイルにアクセ スガイドを含めることができること、iPhone 構 成ユーティリティは、USB(Lightning)接続により 1台の iOS に構成プロファイルを適用するのに対 し、Apple Configurator は、30 台までの iOS デ バイスに一括して構成プロファイルを適用できる ことである。

# 3.2 セキュリティを確保するために採用した対 応策

本研究の目的とするセキュリティ要件は、アクセ スガイドを設定するだけで対応が可能であること がわかった。ただし、考察で述べるように、より セキュアな環境とするために、他の機能制限も併 用することとした。

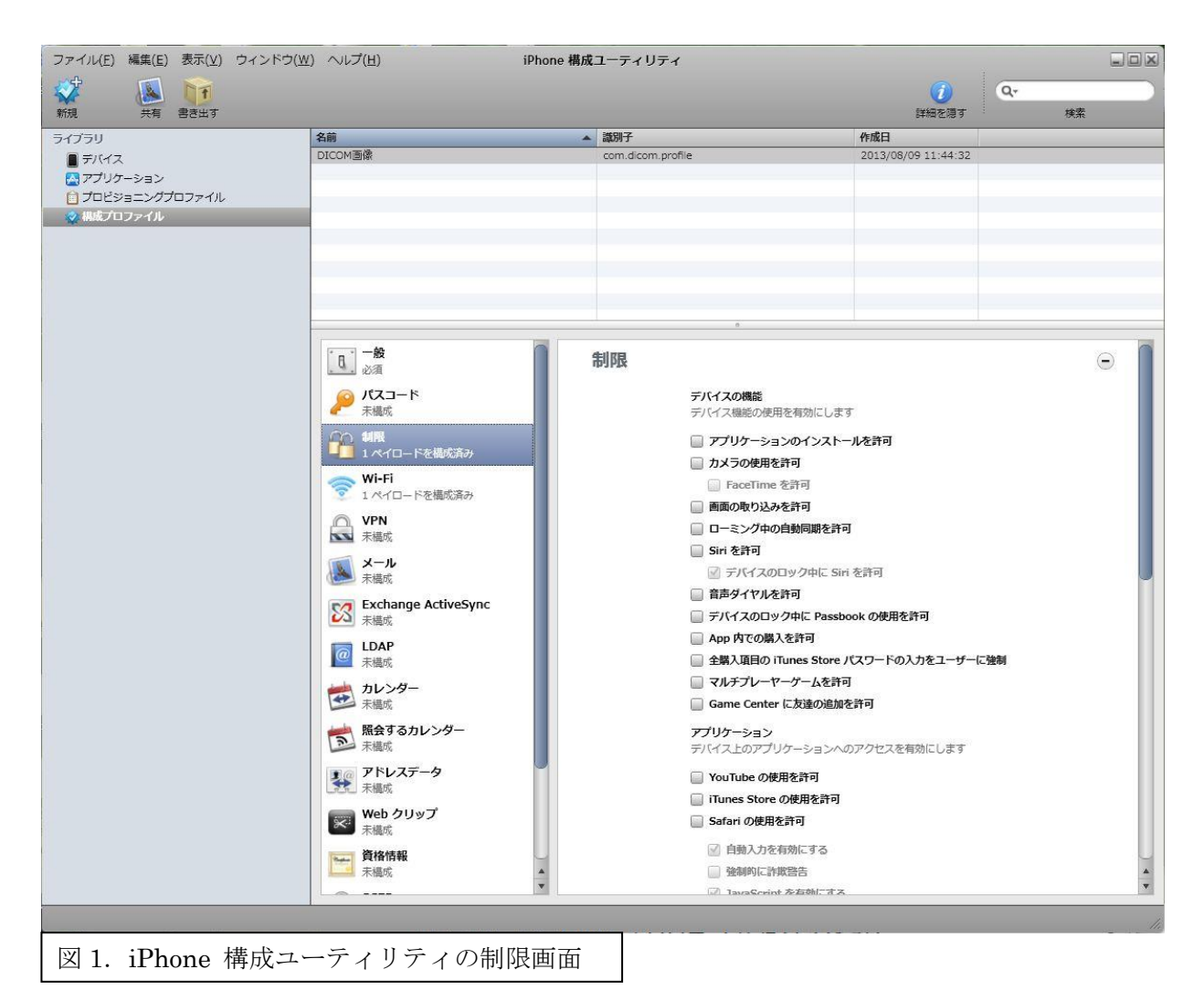

#### 制限

デバイスの機能 デバイス機能の使用を有効にします □ アプリケーションのインストールを許可 □ カメラの使用を許可 📝 FaceTime を許可 画 画面の取り込みを許可 □ ローミング中の自動同期を許可 📄 Siri を許可 ☑ デバイスのロック中に Siri を許可 □ 音声ダイヤルを許可 □ デバイスのロック中に Passbook の使用を許可 App 内での購入を許可 □ 全購入項目の iTunes Store パスワードの入力をユーザーに強制 □ マルチプレーヤーゲームを許可 🔲 Game Center に友達の追加を許可 アプリケーション デバイス上のアプリケーションへのアクセスを有効にします YouTube の使用を許可 iTunes Store の使用を許可 Safari の使用を許可 ☑ 自動入力を有効にする 
 ・強制的に詐欺警告
 ☑ JavaScript を有効にする □ ポップアップを開かない Cookie の受け入れ Safari がいつ Cookie を受け入れるかを制御します しない \$ iCloud iCloud サービスへのアクセスを有効にします

図 2. iPhone 構成ユーティリティの制限画面 (右上半分)

# 3.2.1 iPhone 構成ユーティリティを使う 手順

 windows パソコンに Apple サポートからダ ウンロードした iPhone 構成ユーティリティを インストールする。

(2) iPad に iTunes App Store から購入したOsirix HD をインストールする。

(3) iPhone 構成ユーティリティを使って、iPad にインストールするプロファイルを作成する。 このとき、設定可能な制限項目はすべて許可の

このとさ、設定可能な制限項目は900 C計可の チェックを外す。(図1、図2)

(4) パソコンと iPad を USB(Lightning)接続し、構成プロファイルを iPad に適用する

(5) iPad の設定/一般/機能制限 (ペアレンタ

ルコントロール)の設定を追加する。

iPhone 構成ユーティリティでは、一部の ipad
機能に制限かけられないので、iPad の設定画面
で手動で制限を追加する。(図 3)

(6) iPad の設定/機内モードを ON にする。

(7) パソコンと iPad を USB(Lightning)接続し、
iTune を使って、DICOM データを Osirix HD
に流し込む

(8) iPad の設定/一般/アクセシビリティ/ア クセスガイドの順にタップして、アクセスガイ ドを設定する。

OsiriX HD を起動し、ホームボタンをトリプル クリックして。開始ボタンを押すと、アクセガ イドが起動し、 OsiriX HD 以外のアプリが使 えなくなる。

アクセガイドが働くと、ホームボタンを押して もメニュー画面になることはなく、電源を切っ ても次に電源を入れた時には、アクセスガイド が働いている状態が維持される。

| iPad ᅙ                |                |        |   | 17:40      |            |            | ∦ 100% 🔳 |
|-----------------------|----------------|--------|---|------------|------------|------------|----------|
|                       | 設定             |        |   | ·般         | 機能將        | 訓限         |          |
| ┣ 機                   | 内モード           | 77     |   |            | 機能制限       | を解除        |          |
| <u>ଚ</u> พ            | 'i-Fi          | 2145be |   | 許可         | :          |            |          |
| ∦ В                   | luetooth       | オン     |   | X          | Safari     | $\bigcirc$ | 77       |
| <b>ເ</b>              | やすみモード         | 77     |   | 0          | カメラ        | $\bigcirc$ | 77       |
| <b>9</b> i            | i知             |        |   |            | FaceTime   | $\bigcirc$ | 77       |
| 6 -                   | ·般             |        |   | Ø          | iTunes     | $\bigcirc$ | 77       |
| 。<br>・<br>・<br>・<br>・ | ウンド            |        |   | $\bigcirc$ | インストール     | $\bigcirc$ | 77       |
| — 明                   | るさ/壁紙          |        |   | $\bigcirc$ | Appの削除     | $\bigcirc$ | 77       |
| <u>פ</u> צ            | クチャフレーム        |        |   | יב         | テンツの許可:    |            |          |
| -<br>-<br>7           | ゚ライバシー         |        |   | ν-         | トの対象       | E          | 3本 >     |
| _                     |                |        |   | 音楽         | とPodcast   | クリー        | -ン >     |
| iC iC                 | loud           |        |   | <b>ム</b> - | -Ľ-        | t,         | まし >     |
| × 🔁                   | ✓メール/連絡先/カレンダー |        |   | テレ         | ビ番組        | t,         | まし >     |
| <b>x</b>              | ÷ŧ             |        |   | Арр        | )          | <u>ਰ</u> / | ×ر >     |
| י 🗒                   | マインダー          |        |   | Apr        | 内での購入      | $\bigcirc$ | 77       |
| <b>&gt;</b> ×         | ッセージ           |        |   | 187        | ワードを要求     |            |          |
| Ҏ र                   | <b>ップ</b>      |        |   | ~~~        |            |            | hnd.     |
|                       |                |        |   |            | ・ 捕入した項目のハ | ハリートを要求    |          |
| 図:                    | 3. iOS の柊      | 幾能制限   |   |            |            |            |          |
|                       |                |        | _ |            |            |            |          |

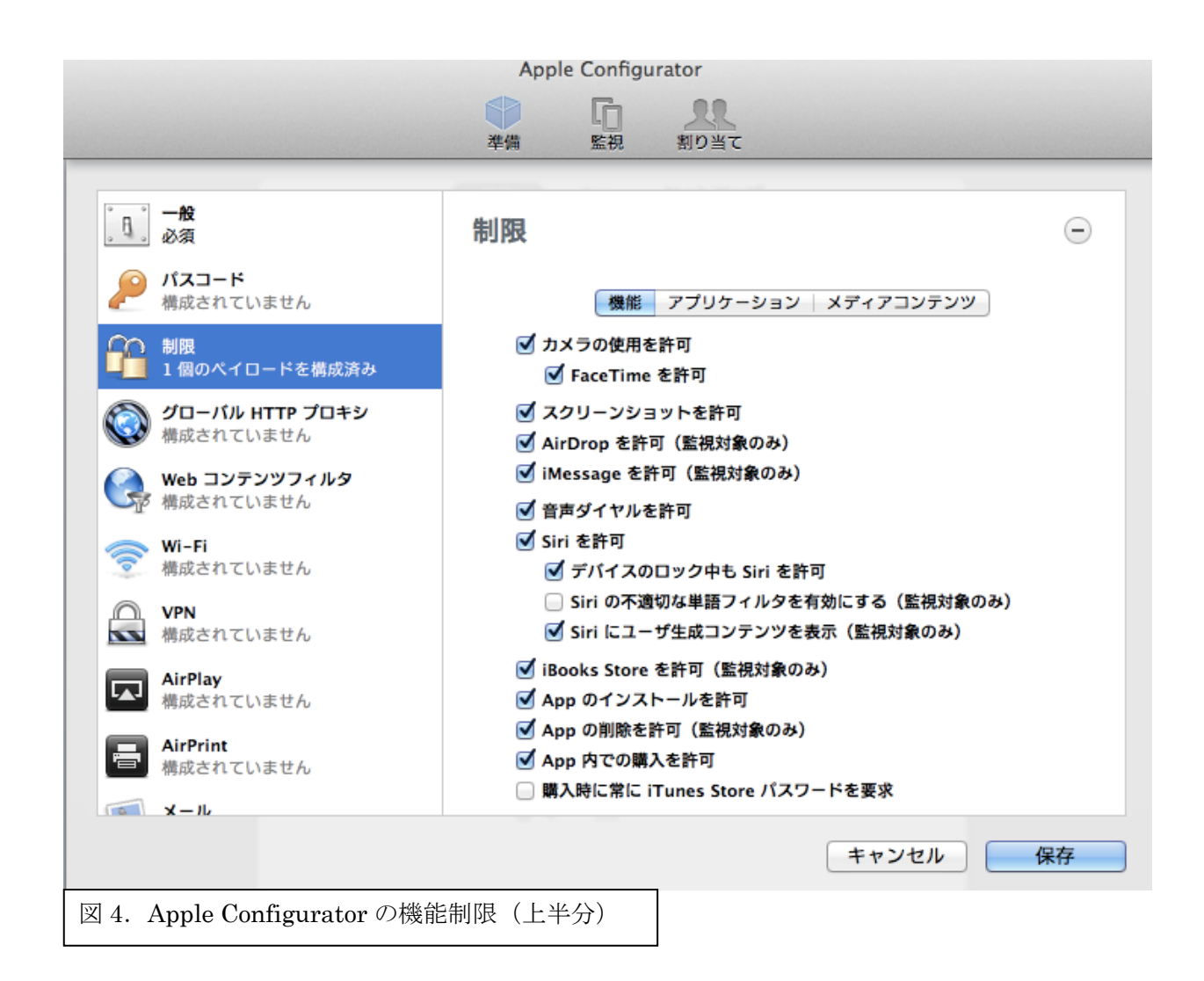

### 3.2.2 Apple Configurator を使う手順

 MacOS10.7 以降のパソコンに Mac App Store からダウンロードした Apple Configurator をインストールする。

(2) パソコンと iPad を USB(Lightning)接続し、 iTune を使って、DICOM データを Osirix HD に流し込む。 今回は、グループごとに別々の CT 画像を持つようにしたために、それぞれの iPad に流し込むことにした。同じデータであれ ば、一括配信が可能である。

(3) Apple Configurator をインストールした Mac 上で iTunes App Store から必要台数分の Osirix HD のボリュームライセンス VPP<sup>8)</sup> (Volume Purchase Program)を購入し、引き換 えコードを入手する。VPP を購入するには、組 織(大学)で1人の管理者を選ぶことが求めら れる。 (4) Apple Configurator を起動して、iPad にイ ンストールするプロファイルを作成する。この とき、設定可能な制限項目はすべて許可のチェ ックを外す。(図 4)

 (5) Apple Configurator で管理するアプリに Osirix HD を追加する。このとき、VPP の引き 換えコードを入力する。

(6) パソコンと iPad を USB(Lightning)接続し、
構成プロファイルを iPad に適用する。このとき、
USB-HUB<sup>9)</sup> を使えば、同時に 28 台まで適用す
ることができる。

(7) iPad の設定/一般/機能制限 (ペアレンタ ルコントロール)の設定を追加する。

**Apple Configurator** でも、一部の ipad 機能に 制限かけられないので、iPad の設定画面で手動 で制限を追加する。

(5) iPad の設定/機内モードを ON にする。

クセスガイドの解除は、ホームボタンを3回 押して、パスワードを入力する。

アクセガイドが働くと、ホームボタンを押して もメニュー画面になることはなく、電源を切っ ても次に電源を入れた時には、アクセスガイド が働いている状態が持される。

## 4 懸案事項と今後の課題

アクセスガイドは、2013 年 11 月 1 日現在の ホームページ 6 では、「一時的に iOS デバイス を 1 つの App のみに制限」し、「ハードウェ アボタンを無効にする」ことができる、と書か れているが、2012 年 9 月にリリースされてから 2013 年 10 月までは、「自閉症などを持つ学生の みなさんが作業やコンテンツに集中できるよう にサポート」するための機能であることが強調 され、本研究で採用した方法は、積極的に説明 や宣伝をしておらず、むしろ、ユーザサイドか ら、"Single App Mode" が使えることが示され てきた <sup>10)11)</sup>。

アップル社のこの動きの背景は、不明であるが、 積極的に利用を勧めてこなかったのは、バグや隠 しコマンドが潜んでいるからではないかと危惧さ れる。

従って、本研究では、アクセスガイドだけで十 分とするのでなく、パスコードロックとペアレン タルコントロール、機内モードを併用するのがよ りセキュアであると考える。ただし、機内モード は、アクセスガイドが OFF の状態では、ユーザが 有効に変更することが可能である。

当初、セキュリティ確保の手法について調査依頼 があった解剖学教室では、学内予算の獲得に失敗 したため、この研究で報告した方法は、実際の現 場に使われていない。そのため、今回の検討では、 有償ソフトを VPP で購入することができなかっ たので、購入、引き換えコードの取得、Apple Configurator への引き換えコードの読み込み、 iPad への配布については、実際には行っていない。 ただし、Apple Configurator を使った無償アプリ の配信は可能であることを確認している。

VPP のライセンス購入には、「組織を代表して 購入をする権限」を有する(証明する)ことが必 要だが、本学では、情報センターがその任に当た ることについて、学内で意思統一ができていない ので、購入までに少し時間がかかる可能性があっ た。

iOS 7 のアクセスガイド機能は、iOS 6 から新 しい機能が追加されているが、本研究に用いた機 能や設定手順については継承されている。

数台程度のiPadの設定であれば1台づつの設定 を繰り返すことができるが、多数のiPadに配布す る場合は、iPadの同時充電及び、データ通信をす ることができる USB-HUB を使うと、28 台まで 同時に適用することができ、作業時間を大幅に短 縮することができる。

iPhone 構成ユーティリティを使ってアクセス ガイドを手動で起動した場合は、電源ボタンとホ ームボタンの両方を同時に長押しすると、初期状 態で再起動し、パスワードを入れるとメニュー画 面になる。Apple Configurator を使って構成プロ ファイルを適用した場合は、電源ボタンとホーム ボタンの両方を同時に長押ししても、アクセスガ イドは維持される。ただし、電池切れになった時 やアプリが異常終了した場合などは、動作が不安 定になり、アクセスガイドが有効に働かない状態 で起動することがあるという報告がある<sup>12)</sup>。そう いった状態でもセキュリティを保つためには、起 動時のパスコードの設定をすることが必須である。

このアクセスガイド機能は、本研究のような学 習支援だけでなく、ペーパーレス会議 <sup>5)</sup>、商品の 案内展示 <sup>10)11)</sup>など様々な分野に利用できると思わ れる。

#### 参考文献

[1] 群馬大学大学院医学系研究科機能形態学、「人体解剖と CT の統合による先駆的医学教育」、

http://anatomy.med.gunma-u.ac.jp/ct/

[2] 島根大学医学部・消化器・総合外科、「iPad を 用いた臨床実習」、

http://www.shimane-u-dgs.jp/89.html

[3] 岐阜市立看護専門学校、「お詫びとご報告」、

http://gmhosp.jp/nursing\_school/news/91-owabi houkoku.html

[4] 日本病理学会、「病理学講義・実習における注 意喚起」、

http://pathology.or.jp/news/whats/caution-13070 5.html

[5] 川戸聡也、本村真一、「会議時貸し出し用 iPad における Apple Configurator を用いたセキュリテ ィ対策」、学術情報処理研究 No.16 pp188-191, 2012

[6] iTunes Store、「OsiriX HD」、

https://itunes.apple.com/jp/app/osirix-hd/id4192 27089

[7] アップル、「iOS:アクセスガイドについて」、 http://support.apple.com/kb/HT5509?viewlocale =ja\_JP

[8] Apple Volume Purchase Program,

http://www.apple.com/jp/education/volume-purc hase-program/

[9] エム・ティ・プランニング株式会社、 「Usb-HUB28」、

http://www.mt-planning.com/products/usb-hu b28/

[10] 新野浩一、「iOS6 のシングルアプリモードに よる業務専用端末化の可能性」、

http://seemorejp.doorblog.jp/archives/23030374. html

[11] 関西/大阪の iPhone・iPad アプリ開発
feedtailor Inc. 社長ブログ、「iOS6 が Single App
Mode を搭載で超絶進化!!iOS6 で最も恩恵を
受けるのは実はエンタープライズ!!」、

http://feedtailor.jp/wp/?p=8035

[12] Developers.IO、「iOS6 アクセスガイドにつ いて調べてみた」、

http://dev.classmethod.jp/smartphone/iphone/ac cessguide-summary/